# **BERNINA Embroidery Software V5 - ADX V7.2 Update** (BERNINA 580) installation manual

#### Note:

The instructions take you step-by-step through the installation of the ADX-patch (Artista Data Exchange) on a computer with a Windows® XP / Windows Vista™ or Windows® 7 operating system (32 Bit or 64 Bit version).

These instructions are also valid for further ADX updates - hence, the file names and illustrations used may be different, depending on the update and the installed operating system. In this installation manual, illustrations from Windows® 7 and Windows® Internet Explorer 9 are used.

### Installation requirements

- One of the following operating systems (32 Bit or 64-Bit) is installed on your computer:
- Windows® XP SP3 / Windows Vista™ SP2 / Windows® 7 (SP1) An operating BERNINA Embroidery Software V5.0W<sup>1</sup> or V5.0X<sup>2</sup> installed on your Computer. (The Service Packs can be downloaded from http://www.bernina.com/downloads).
- Your embroidery computer is the BERNINA 580.
- All programs must be closed.
- Administrator rights for your computer.

## ADX update - Download

- To start the download process, click on the link: To AdxV72patchDesignerV5 (3.3MB) а.
- A dialog window will open: b.

| Open tl | ne dropdown menu of | Save | and and | ł |
|---------|---------------------|------|---------|---|
| select  | Save as             |      |         |   |

A dialogue window "save as..." opens С Select a directory on the local hard disk (as example: C:\BERNINA Downloads), in which the file will be downloaded.

Save Confirm the selection with

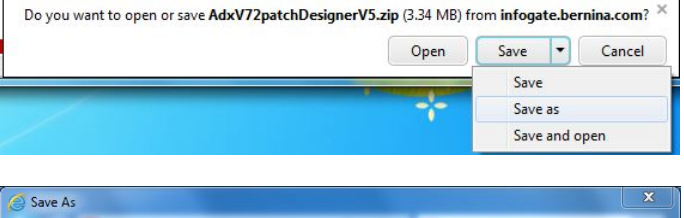

| organize na                              | ew folder                |                | 8==            | • @  |
|------------------------------------------|--------------------------|----------------|----------------|------|
| 🔚 Libraries                              | <ul> <li>Name</li> </ul> | ~              | Date modified  | Туре |
| Documents Music Pictures Videos Computer | E                        | No items match | ı your search. |      |
| Win_Vista_32                             | -bit + -                 | m              |                |      |
|                                          | AdxV72patchDesigne       | rV5            |                |      |
| File name:                               |                          |                |                |      |

<sup>&</sup>lt;sup>1</sup> With BERNINA Embroidery Software V5's installed **Service Pack 2**.

<sup>&</sup>lt;sup>2</sup> With BERNINA Embroidery Software V5's installed **Service Pack 3**.

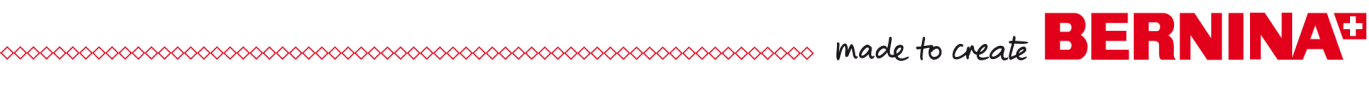

- d. The installation files of the Software will be saved to the selected directory to your Computer.
   Click on the Open folder button.
- e. Opening the folder: "AdxV72patchDesignerV5.zip"

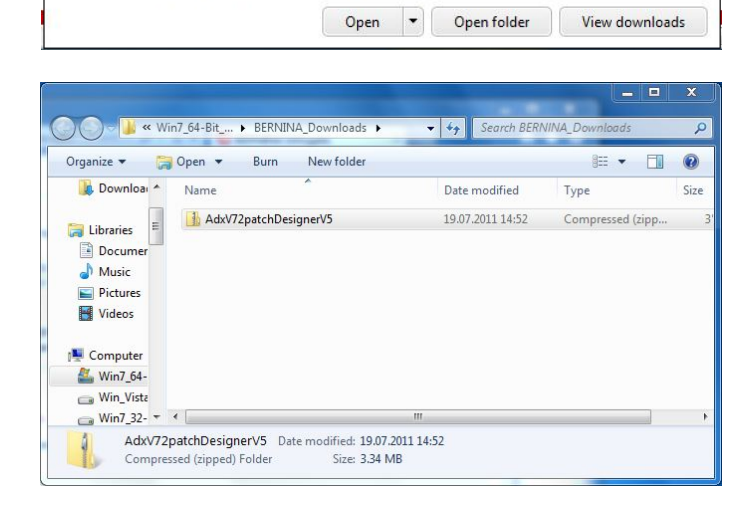

The AdxV72patchDesignerV5.zip download has completed.

f. To start the installation, click on the file: "AdxV72patchDesingerV5.exe"

| Organize 🔻 Extract all files                                                                                                    |             | 8II • 🔲 🔞       |
|----------------------------------------------------------------------------------------------------|-------------|-----------------|
| Downloa ^ Name                                                                                                    | Туре        | Compressed size |
| Adx/72patchDesignerV5  Adx/72patchDesignerV5 | Application | 3'423 KB        |
| win7_04-<br>win2_Vist2<br>win7_32- ▼                                                                                                    |             |                 |

#### **ADX update - Installation**

- g. Depending on the setting and version of your Windows® operating system, a security message (User Account Control) is displayed. To continue with the installation, click on the "**Yes**" button.
- h. The installation process is started. Follow according the instructions on the screen and confirm with <u>Next></u>.

| ADX V7.2 Support for BERNINA 5 | 80 - InstallShield Wizard<br>ADX V7.2 Support for BERNINA 580<br>This setup will update your existing BERNINA Embroidery System V5 |        |
|--------------------------------|----------------------------------------------------------------------------------------------------|--------|
| Install Sheld                  | < Bock New 2                                                                                                    | Cancel |

made to create BERNINA<sup>3</sup>

i. Select "I Agree" and confirm with <u>Next</u>>.

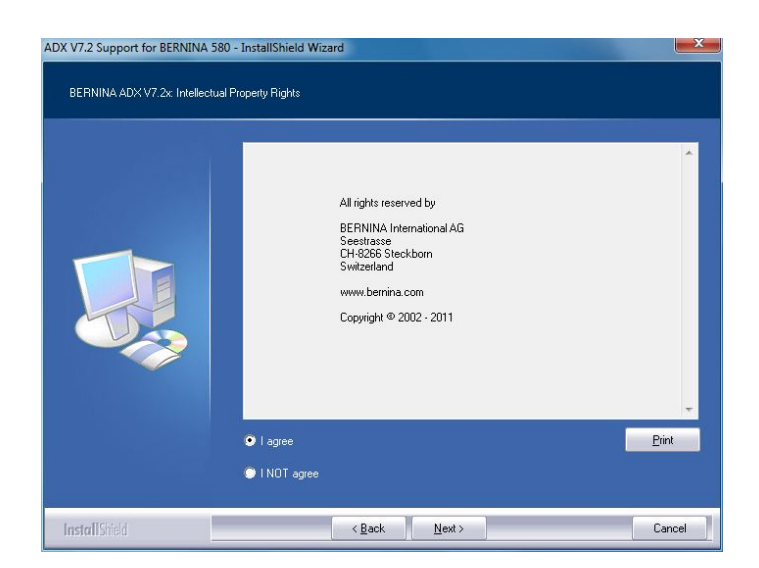

- j. Click on **install** to continue with the installation.
- ADX V7.2 Support for BERNINA 580 InstallShield Wizard
  ADX V7.2 Support for BERNINA 580
  Files are ready to be copied to your harddisk.
  Filesare press the Install button.
  InstallShield < Back Install Cancel
- Wait until the full progress bar is displayed and the message: "Maintenance Complete" appears.

| ietup Status |                                                                                 |
|--------------|---------------------------------------------------------------------------------|
|              | ADX V7.2 Support for BERNINA 580 is configuring your new software installation. |
|              | Installing                                                                      |
|              |                                                                                 |
|              |                                                                                 |
|              |                                                                                 |
|              |                                                                                 |
|              |                                                                                 |

made to create BERNINA

- Finish I. Click on to complete the installation of the ADX patch.
- ADX V7.2 Support for BERNINA 580 InstallShield Wizard Maintenance Complete InstallShield Wizard has finished performing maintenance operations on ADX V7.2 Support for BERNINA 580 Finish InstallShield

- m. Confirm with "OK".
- n. Close all open program windows and after you have started the BERNINA Embroidery Software V5, select "File - Card/Machine Write...".

In the "BERNINA Device Selection" you will find the following two additional lines:

- **BERNINA 580** •
- **USB stick for BERNINA 580** •

| NINA Device Selecti                         | on                                                                   |
|---------------------------------------------|----------------------------------------------------------------------|
| Sele                                        | ct Embroidery System                                                 |
| 🔊 BERNINA 830                               |                                                                      |
| USB stick for BERI                          | NINA 830                                                             |
| BERNINA 580                                 |                                                                      |
| USB stick for BERI                          | NINA 580                                                             |
| 🔘 artista 200 / 730                         |                                                                      |
| USB stick for artista<br>Personal Design Ca | a 200 (min. Version 4.04) / artista 730<br>ard for artista 200 / 730 |
| 🔘 artista 630 / 640                         |                                                                      |
| USB stick for artista                       | a 630 / 640                                                          |
| 🔘 aurora 430 / 435 /                        | 440 / 450                                                            |
| Memory card for de<br>USB stick for berne   | eco 330 / bernette 340 Deco<br>ette 340 Deco                         |
| 🔘 artista 165 to artista                    | a 185 or Reader / Writer box                                         |
| COM Port                                    | Next Start                                                           |
| COM1                                        | Apply these settings (and                                            |
| COM2                                        | suppress this dialog).                                               |
| 🔘 СОМЗ                                      |                                                                      |
| 0.00114                                     | Configuration                                                        |

ADX V7.2 Support for BERNINA 580 - InstallShield Wi...

Thank you for choosing BERNINA